# SOURCING FOR EVENT PARTICIPATION USER GUIDE

# GAMUDA

Engineering & Construction | Property Development | Infrastructure Concessions

#### **GAMUDA**

### Introduction

Gamuda has taken the initiative to adopt SAP Ariba for all tendering events, for greater transparency and accountability.

All vendors are required to submit their responses electronically through SAP Ariba.

There is no subscription fee to get onboard SAP Ariba. There are also no fees to participate in any subsequent sourcing events.

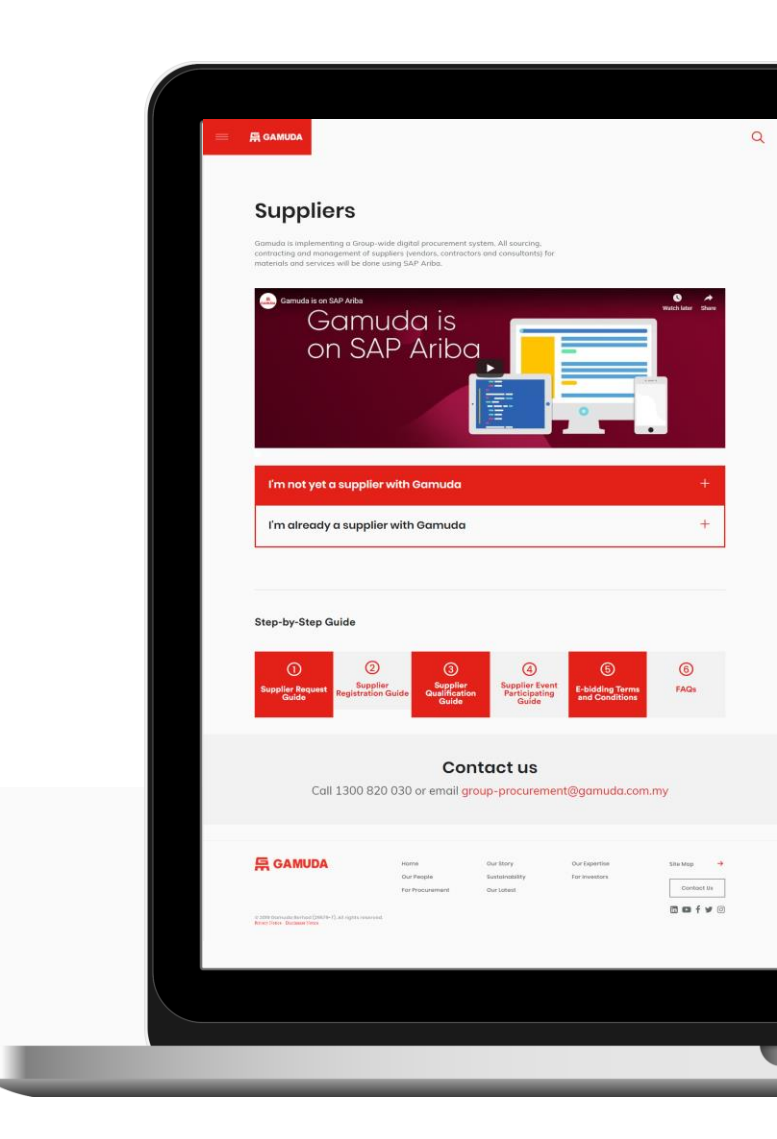

#### 后 GAMUDA

4

6

17

29

30

31

# Table of Contents

### Sourcing Event Participation

Responding to a Request for Proposal (RFP) Participating in an e-Bidding event

#### Getting Support

Assistance from Gamuda Group Procurement Assistance from SAP Ariba

### SOURCING EVENT PARTICIPATION

This section explains how to participate in a sourcing event, i.e. Request for Proposal (RFP) and e-Bidding.

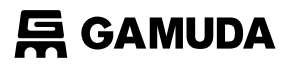

### Sourcing Event Participation Overview

Here are the types of sourcing events that Gamuda conducts.

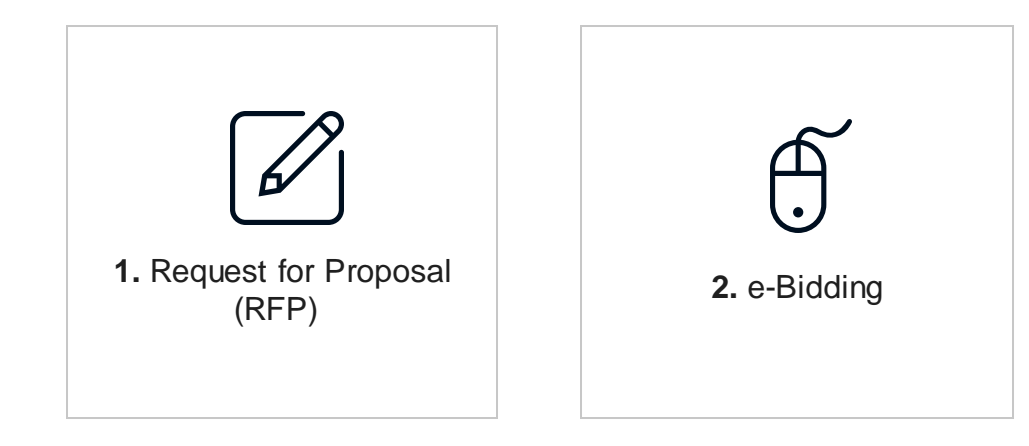

Note: This list is not exhaustive and only depicts the events relevant to this user guide.

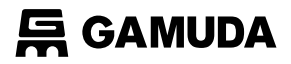

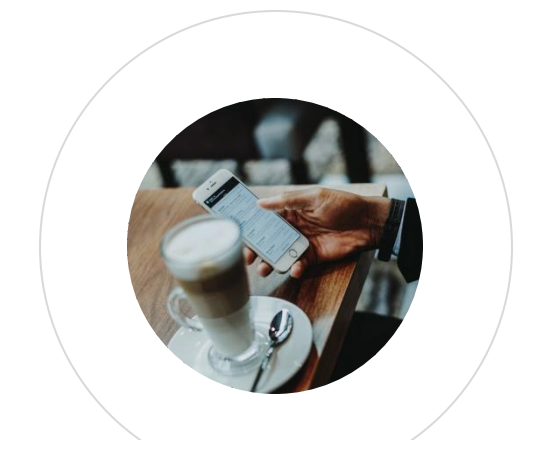

#### 1 RESPONDING TO A REQUEST FOR PROPOSAL (RFP)

This section explains how to participate in an RFP event.

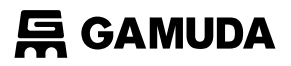

### Sourcing Event Participation RFP Overview

Below are the required steps for existing Gamuda suppliers to respond to a RFP event once they have been invited to participate.

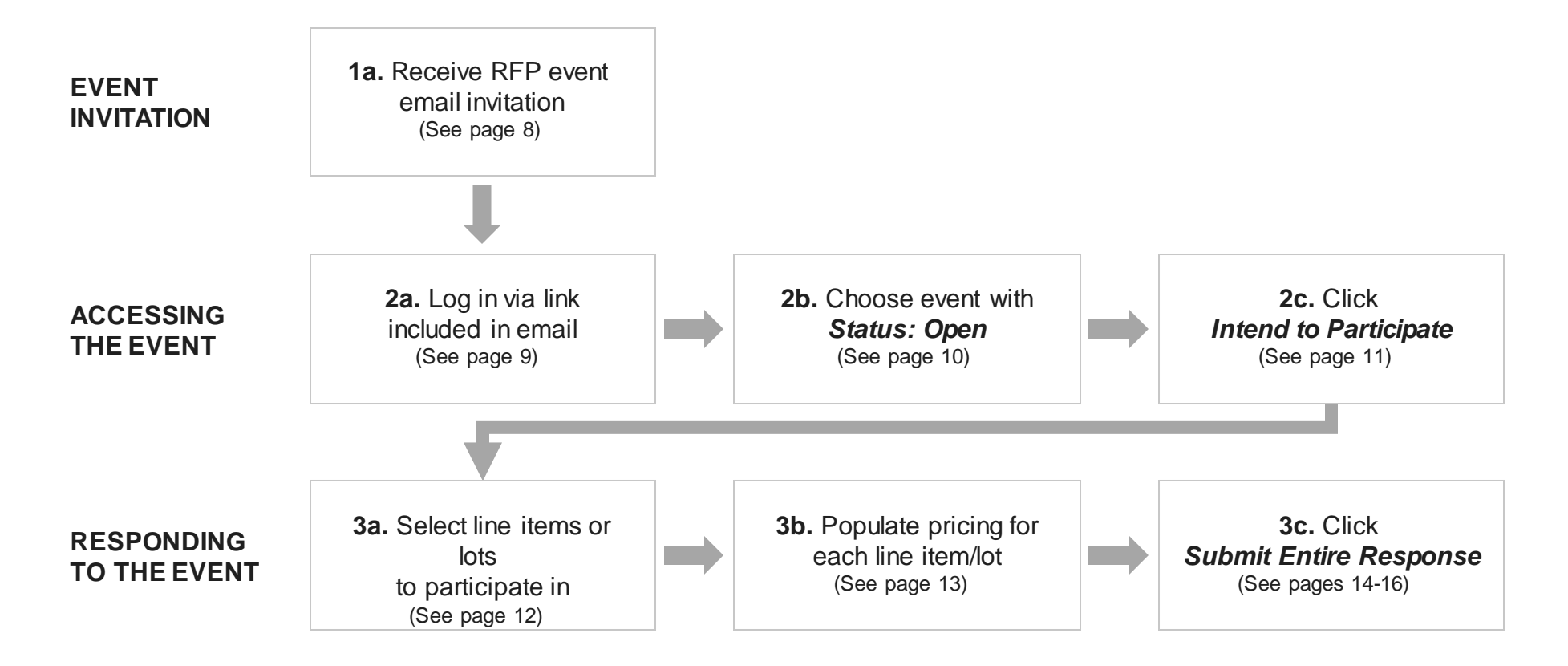

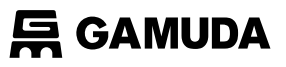

#### 1a. Receive RFP event email invitation

When a supplier is invited to a sourcing event, you will receive an email like below.

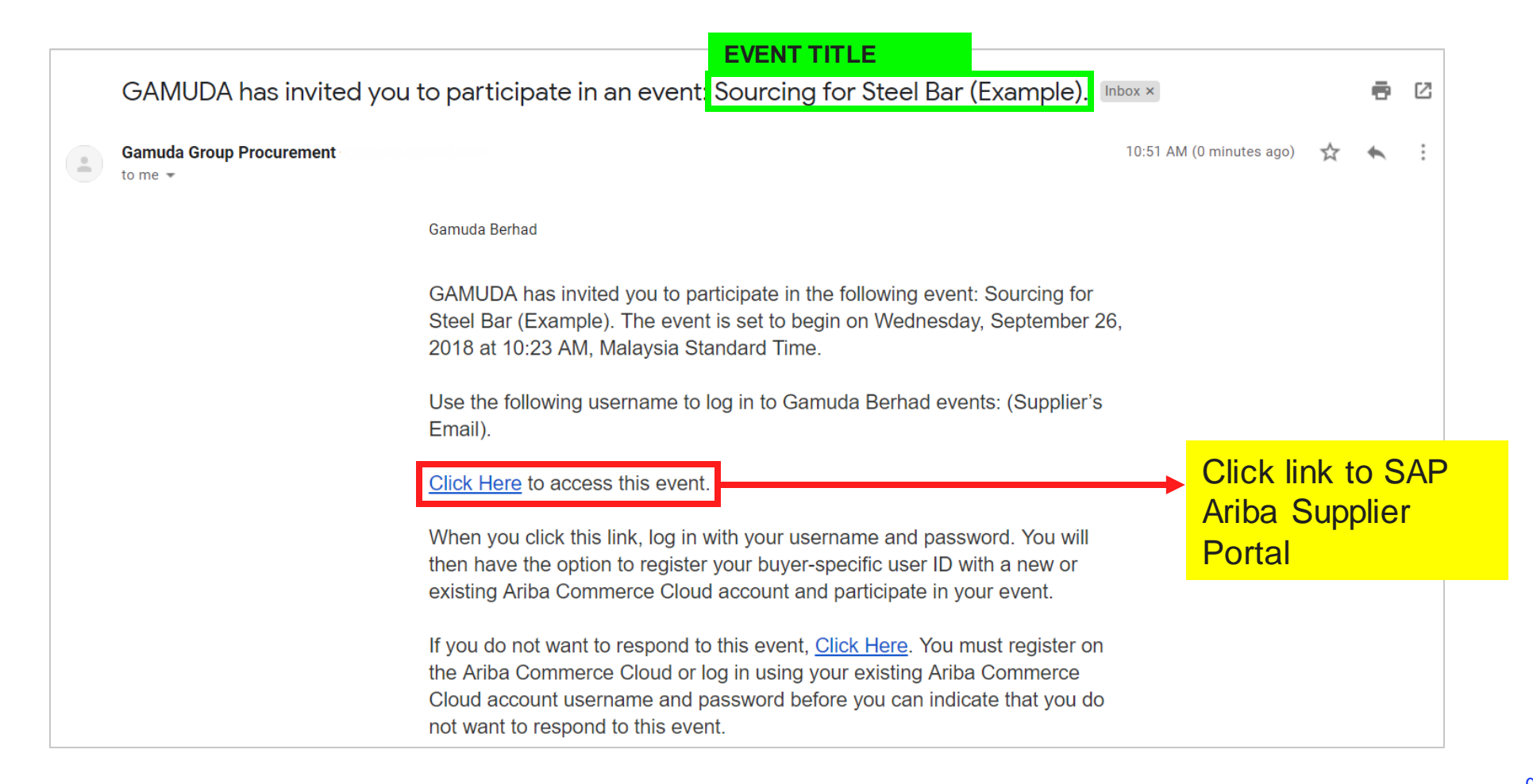

#### **异 GAMUDA**

# Sourcing Event Participation: RFP

#### 2a. Log in via link included in email

Log into the SAP Ariba Supplier Portal using your existing username and password.

| SAP Ariba Sourcing -                                            |                                                                                                    |
|-----------------------------------------------------------------|----------------------------------------------------------------------------------------------------|
|                                                                 |                                                                                                    |
| SAP Ariba                                                       | Your feedback matters!         Image: SAP Ariba is intensely focused on making your relationship with us successful. We want to hear about your experience as a valued SAP Ariba supplier - five to ten minutes of your time is all it takes for your voice to be heard.         Learn More |
| Forgot Username or Password                                     | • • •                                                                                                    |
| Enter your username<br>and password, then click<br><i>Login</i> |                                                                                                    |

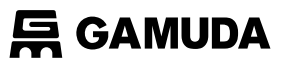

#### 2b. Choose Event with Status: Open

Under the *Events* section, sourcing events that are open for bidding will appear under the *Status: Open* subsection.

| SAP Ariba Proposals & Ques     | tionnaires 👻 Standard Account                                                                                                    | Upgrade TEST MODE                                          |                       | © 💀        |
|--------------------------------|----------------------------------------------------------------------------------------------------|------------------------------------------------------------|-----------------------|------------|
| There are no matched postings. | Welcome to the <b>Ariba Spend Management</b> site<br>identifying world class suppliers who are market<br>service, and cost. Ariba, Inc. administers this site<br>ensure market integrity. | This site assists in leaders in quality, e in an effort to | GAMU                  | DA         |
|                                | Events                                                                                                    |                                                            |                       | *          |
|                                | Title                                                                                                    | ID                                                         | End Time ↓            | Event Type |
|                                | Status: Completed (2)                                                                                                    |                                                            |                       |            |
|                                | ▼ Status: Open (1)                                                                                                    |                                                            |                       |            |
|                                | Sourcing for Steel Bar (Example)                                                                                                    | Click on the sourcing                                      | event <sub>5 PM</sub> | RFP        |
| •                              | Status: Pending Selection (1)                                                                                                    | name to access the                                         | event                 |            |
|                                | Registration Questionnaires                                                                                                    | details                                                    |                       |            |
|                                | Title                                                                                                    | ID                                                         | End Time ↓            | Status     |
|                                | ▼ Status: Open (1)                                                                                                    |                                                            |                       |            |
|                                | Supplier Registration Questionnaire                                                                                                    | Doc1471227571                                              | 10/24/2018 9:38 AM    | Invited    |

#### **异 GAMUDA**

## Sourcing Event Participation: RFP

#### 2c. Click Intend to Participate

Review the sourcing event details, then click *Intend to Participate*.

| SAP Ariba Propos                                  | sals & Questionnaires 👻         | Standard Account                                    | Upgrade TEST MODE     |                                                     |                             | @ 🖪 🕐                          |
|---------------------------------------------------|---------------------------------|-----------------------------------------------------|-----------------------|-----------------------------------------------------|-----------------------------|--------------------------------|
| <ul> <li>Go back to Gamuda Berhad - Da</li> </ul> | shboard                         |                                                     |                       |                                                     |                             | Desktop File Sync              |
| Event Details                                     | ☞ Doc1472694449                 | 9 - Sourcing for St                                 | eel Bar (Example)     |                                                     |                             | Dimeremaining<br>00:12:35      |
| Event Messages<br>Download Tutorials              | You must decide whether or r    | not you intend to participate                       | in this event.        |                                                     |                             |                                |
| ▼ Checklist                                       |                                 | Download Conte                                      | Intend to Participa   | ate Decline to Pa                                   | articipate Print Event Inf  | iormation                      |
| 1. Review Event Details                           | Introduction                    | А                                                   | В                     | С                                                   | D                           | (Section 1 of 3) Next »        |
| 2. Select Lots                                    | Name 1                          |                                                     | •                     |                                                     |                             |                                |
| 3 Submit Response                                 | 1 Introduction                  |                                                     | Click <i>Intend t</i> | <mark>o                                     </mark> |                             |                                |
|                                                   |                                 |                                                     | Participate           |                                                     |                             | Next Section: Commercial Terms |
| <ul> <li>Event Contents</li> </ul>                | Event Overview and Tir          | ming Rules                                          |                       |                                                     |                             |                                |
| All Content                                       | Owner                           | Nura Azima Binti Madzl                              | an (i)                |                                                     | Currency: Malaysian Ringgit |                                |
| 1 Introduction                                    | Event Type<br>F                 | e: RFP<br>Publish time: 9/25/2018 2:                | 15 PM                 |                                                     |                             |                                |
| 2 Commercial Terms                                | Specify how lot bidding will be | Due date: 9/25/2018 2:<br>gin and end: Parallel (i) | 45 PM                 |                                                     |                             |                                |
| 3 Pricing                                         |                                 |                                                     |                       |                                                     |                             |                                |

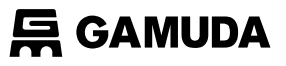

#### 3a. Select line items or lots to participate in

The available lots for bidding will appear. Choose either to bid on certain lots or all lots.

| SAP Ariba Propos                  | als & Questionnaires - Standard Account Upgrade TEST MODE                                                                                                    | @ <mark>IR</mark> ? |
|-----------------------------------|----------------------------------------------------------------------------------------------------|---------------------|
| < Go back to Gamuda Berhad - Das  | shboard Desktop F                                                                                                    | ile Sync            |
| Select Lots                       | Doc1472694449 - Sourcing for Steel Bar (Example)                                                                                                    | Cancel              |
| ▼ Checklist                       | Choose the lots in which you will participate. You can cancel your intention to participate in a lot until you submit a response for that lot; once you submit a response you cannot withdraw it.                                                                                                    |                     |
| 1. Review Event Details           | Select Lots Select Using Excel                                                                                                    |                     |
| 2. Select Lots 3. Submit Response | <ul> <li>A vailable for Bid</li> <li>A vame</li> <li>A vame</li> <li>A</li></ul> |                     |
|                                   | 2.3 Stainless Steel Flat Bar<br>2.4 Stainless Steel I-Beam                                                                                                    |                     |
|                                   | Submit Selected Lots                                                                                                    |                     |
|                                   |                                                                                                    | Cancel              |

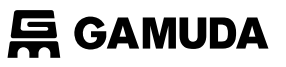

#### 3b. Populate pricing for each line item/lot

Enter the proposed price for each line item/lot, ensuring that the **proposed price** and **Extended Price** calculated by the system are correct.

| SAP Ariba Propos                   | als & Questionnaires 🚽 Standard Account    | Upgrade                    | TEST MODE |              |                                | 0                   | <mark>r</mark> (?       |
|------------------------------------|--------------------------------------------|----------------------------|-----------|--------------|--------------------------------|---------------------|-------------------------|
| < Go back to Gamuda Berhad - Das   | hboard                                     |                            |           |              |                                | Desktop File Sync   |                         |
| Console                            | Doc1472694449 - Sourcing for Ste           | el Bar <mark>(</mark> Exan | nple)     |              |                                | Ŀ                   | Time remaining 00:00:58 |
| Event Messages<br>Response History | All Content                                |                            |           |              |                                |                     |                         |
| ▼ Checklist                        | Name †                                     |                            | Price     |              | Quantity                       | Extended Price      |                         |
|                                    | 1 Introduction                             |                            |           |              |                                |                     | <b>A</b>                |
| 1. Review Event Details            | 2 Commercial Terms                         |                            |           |              | _                              | 0.000 MYR           | _                       |
| 2. Select Lots                     | 2.1 Stainless Steel Round Bar              |                            | * 10.000  | MYR          | Enter proposed                 | 0.000 MYR           |                         |
| 3. Submit Response                 | 2.2 Stainless Steel Angle Bar              |                            | * 15.000  | MYR          | price for each lin<br>itom/lot | 1 <b>C</b> .000 MYR |                         |
|                                    | 2.3 Stainless Steel Flat Bar               |                            | * 10.000  | MYR          |                                | .000 MYR            |                         |
| ▼ Event Contents                   | 2.4 Stainless Steel I-Beam                 |                            | * 25.000  | MYR          | 300 Pieces                     | 7,500.000 MYR       | _                       |
| All Content                        | Origina     (*) indicates a required field |                            |           |              |                                |                     | •                       |
| 1 Introduction                     |                                            |                            |           |              |                                |                     |                         |
| 2 Commercial Terms                 | Submit Entire Response Update Tota         | als S                      | ave Com   | pose Message | Excel Import                   |                     |                         |
| 3 Pricing                          |                                            |                            |           |              |                                |                     |                         |

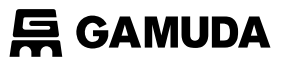

#### 3c. Click Submit Entire Response

To submit response, click *Submit Entire Response* 

| SAP Ariba Propos                               | als & Questionnaires 🚽 Standard Account Upgrade TEST | MODE      |                  |              | © 💀 🕲                   |  |
|------------------------------------------------|------------------------------------------------------|-----------|------------------|--------------|-------------------------|--|
| < Go back to Gamuda Berhad - Das               | hboard                                               |           |                  |              | Desktop File Sync       |  |
| Console                                        | 🔄 Doc1472694449 - Sourcing for Steel Bar (Example    | )         |                  |              | Time remaining 00:00:58 |  |
| Event Messages<br>Response History All Content |                                                      |           |                  |              |                         |  |
| ▼ Checklist                                    | Name †                                               | Price     |                  | Quantity     | Extended Price          |  |
|                                                | 1 Introduction                                       |           |                  |              | ·                       |  |
| 1. Review Event Details                        | ▼ 2 Commercial Terms                                 |           |                  |              | 30,000.000 MYR          |  |
| 2. Select Lots                                 | 2.1 Stainless Steel Round Bar                        | * 10.000  | MYR              | 1,000 Pieces | 10,000.000 MYR          |  |
| 3. Submit Response                             | 2.2 Stainless Steel Angle Bar                        | * 15.000  | MYR              | 500 Pieces   | 7,500.000 MYR           |  |
|                                                | 2.3 Stainless Steel Flat Bar                         | * 10.000  | MYR              | 500 Pieces   | 5,000.000 MYR           |  |
| <ul> <li>Event Contents</li> </ul>             | 2.4 Stainless Steel I-Beam                           | * 25.000  | MYR              | 300 Pieces   | 7,500.000 MYR           |  |
| All Content                                    | 2 Prints (*) indicates a required field              |           |                  |              | •                       |  |
| 1 Introduction                                 |                                                      |           |                  |              |                         |  |
| 2 Commercial Terms                             | Submit Entire Response Update Totals Save            | Compose I | Message Excel Im | port         |                         |  |
| 3 Pricing                                      |                                                      |           |                  |              |                         |  |
|                                                |                                                      |           |                  |              |                         |  |

Click Submit Entire Response

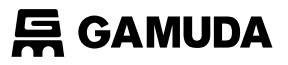

#### 3c. Click **Submit Entire Response** (Cont'd)

A pop-up will appear to confirm proposal.

| < Go back to Gamuda Berhad - Da    | shboard                                  |                                                  |                            | Desktop File Sync |  |  |
|------------------------------------|------------------------------------------|--------------------------------------------------|----------------------------|-------------------|--|--|
| Console                            | 🗁 Doc1472694449 - Sourcing for Steel E   | Doc1472694449 - Sourcing for Steel Bar (Example) |                            |                   |  |  |
| Event Messages<br>Response History | All Content                              |                                                  |                            |                   |  |  |
| <ul> <li>Checklist</li> </ul>      | Name †                                   | Price                                            | Quantity                   | Extended Price    |  |  |
|                                    | 1 Introduction                           |                                                  |                            | *                 |  |  |
| 1. Review Event Details            | ▼ 2 Commercial Terms                     |                                                  |                            | 30,000.000 MYR    |  |  |
| 2. Select Lots                     | 2.1 Stainless Steel Round Bar            | ✓ Submit this response?<br>Click OK to submit.   | 1,000 Pieces               | 10,000.000 MYR    |  |  |
| 3. Submit Response                 | 2.2 Stainless Steel Angle Bar            |                                                  | Click OKto confirm         | .000 MYR          |  |  |
|                                    | 2.3 Stainless Steel Flat Bar             |                                                  | Click <b>OK</b> to confirm | .000 MYR          |  |  |
| <ul> <li>Event Contents</li> </ul> | 2.4 Stainless Steel I-Beam               | 23.000                                           | proposal                   | .,                |  |  |
| All Content                        | 2 Brising (*) indicates a required field |                                                  |                            | •                 |  |  |
| 1 Introduction                     |                                          |                                                  |                            |                   |  |  |
| 2 Commercial Terms                 | Submit Entire Response Update Totals     | Save Compose Mess                                | age Excel Import           |                   |  |  |
| 3 Pricing                          |                                          |                                                  |                            |                   |  |  |

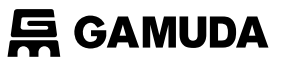

#### 3c. Click **Submit Entire Response** (Cont'd)

A confirmation of your proposal submission will appear at the top of the screen in green.

| SAP Ariba Propos                   | als & Questionnaires 👻 Standard Account Upgrade TEST MODE                                |                      |              | ¢ 🖪 🕐                     |
|------------------------------------|------------------------------------------------------------------------------------------|----------------------|--------------|---------------------------|
| < Go back to Gamuda Berhad - Das   | shboard                                                                                  |                      |              | Desktop File Sync         |
| Console                            | Doc1472694449 - Sourcing for Steel Bar (Example)                                         |                      |              | D Time remaining 00:00:11 |
| Event Messages<br>Response History | $\checkmark$ Your response has been submitted. Thank you for participating in the event. |                      |              |                           |
| ▼ Checklist                        | Revise Respon                                                                            | nse Create Alternati | Ve ▼         |                           |
| 1. Review Event Details            | All Content                                                                              |                      |              |                           |
| 2. Select Lots                     | Name 1                                                                                   | Price                | Quantity     | Extended Price            |
| 3. Submit Response                 | 1 Introduction                                                                           |                      |              |                           |
| •                                  | 2 Commercial Terms                                                                       |                      |              | 30,000.000 MYR            |
| ▼ Event Contents                   | 2.1 Stainless Steel Round Bar                                                            | 10.000 MYR           | 1,000 Pieces | 10,000.000 MYR            |
| All Content                        | 2.2 Stainless Steel Angle Bar                                                            | 15.000 MYR           | 500 Pieces   | 7,500.000 MYR             |
|                                    | 2.3 Stainless Steel Flat Bar                                                             | 10.000 MYR           | 500 Pieces   | 5,000.000 MYR             |
| 1 Introduction                     | 2.4 Stainless Steel I-Beam                                                               | 25.000 MYR           | 300 Pieces   | 7,500.000 MYR             |
| 2 Commercial Terms                 | 3 Pricing                                                                                |                      |              |                           |
| 3 Pricing                          | Compose Message                                                                          |                      |              |                           |

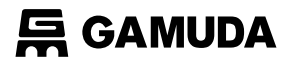

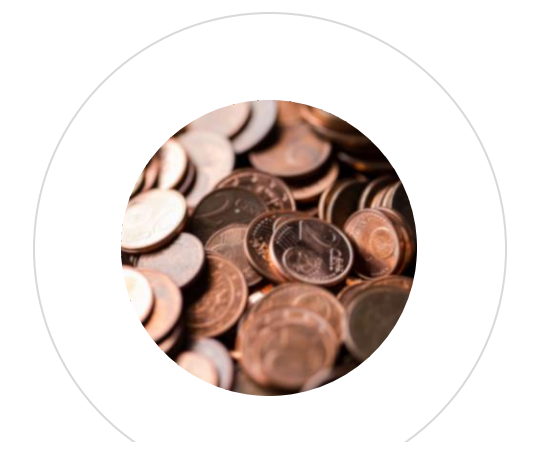

### 2 PARTICIPATING IN AN E-BIDDING EVENT

This section explains how to participate in an e-Bidding event.

### Sourcing Event Participation e-Bidding Overview

Below are the required steps for existing Gamuda suppliers to respond to an e-Bidding event once they have been invited to participate.

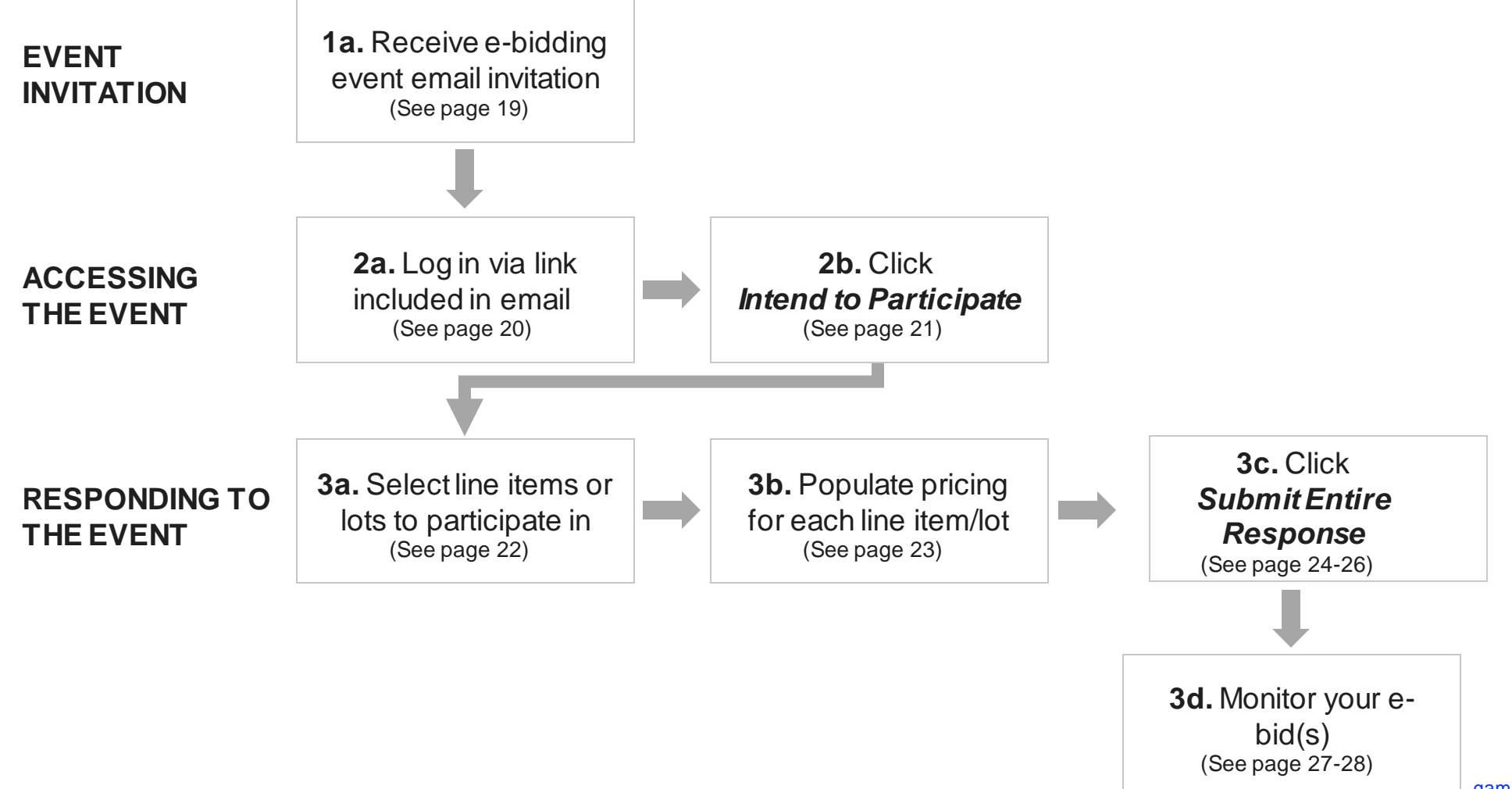

**与GAMUDA** 

#### 1a. Receive e-Bidding event email invitation

When a supplier is invited to a sourcing event, you will receive an email like below.

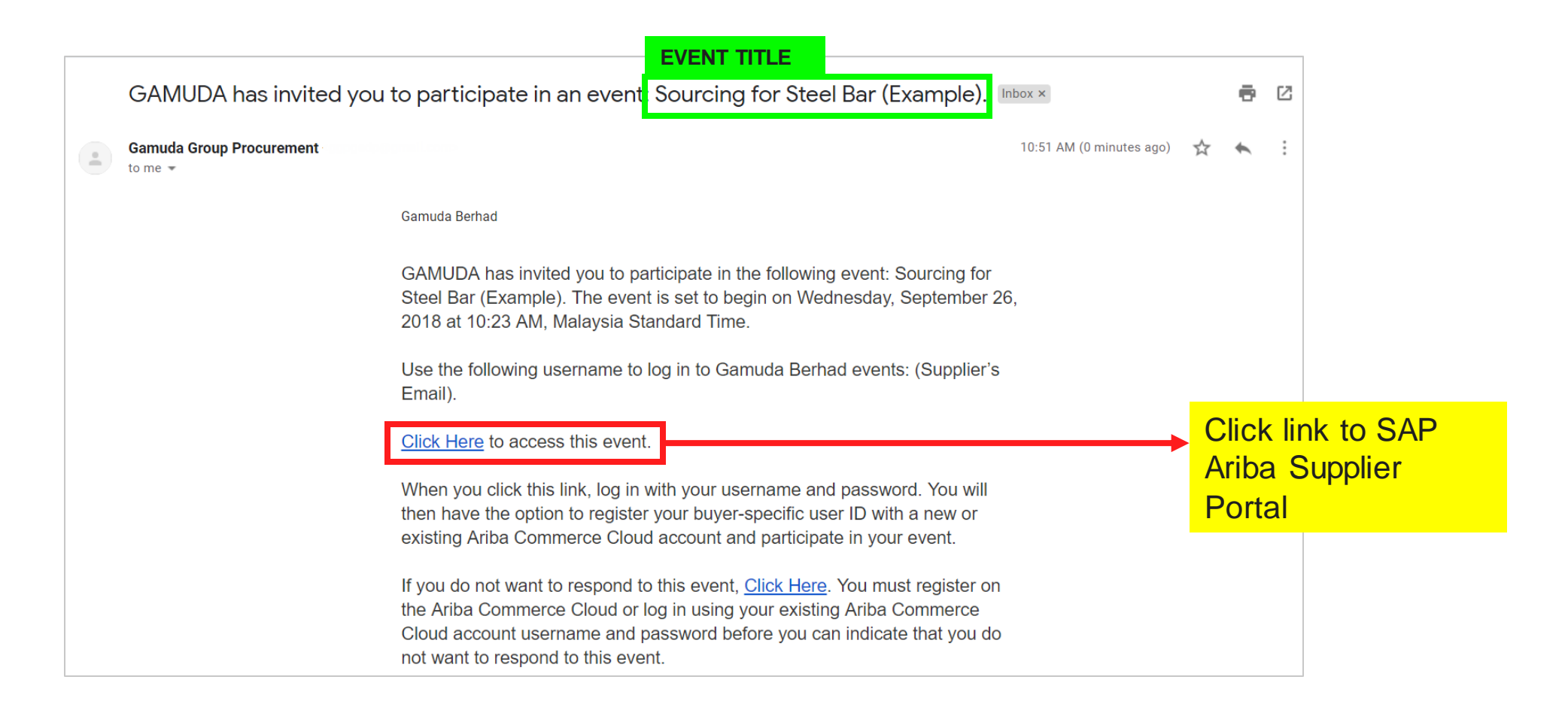

#### 2a. Log in via link included in email

Log into the SAP Ariba Supplier Portal using your existing username and password.

| SAP Ariba Sourcing -                                                                                                    | 0                                                                                                    |
|----------------------------------------------------------------------------------------------------|----------------------------------------------------------------------------------------------------|
|                                                                                                    |                                                                                                    |
| SAP Ariba                                                                                                    | Your feedback matters!         State       SAP Ariba is intensely focused on making your feationship with us successful. We want to hear about your experience as a valued SAP Ariba supplier - five to ten minutes of your time is all it access for your voice to be heard.         Learn More |
| Forriot Lisemanna or Password                                                                                                    | 0 0 0 0                                                                                                    |
| Enter your username and<br>password, then click <i>Login</i><br>THE BEST RUN SAPE<br>© 1996–2019 Ariba, Inc. All rights reserved. SAP Ariba Privacy Statement Security Disclosure Terms of Use |                                                                                                    |

#### 2b. Click Intend to Participate

Review the sourcing event details, then click Intend to Participate.

| SAP Ariba Proposal                   | s & Questionnaires 🚽 Standard Account            | t Upgrade TEST MODE             |                                 | TIME REMAINING                          |
|--------------------------------------|--------------------------------------------------|---------------------------------|---------------------------------|-----------------------------------------|
| < Go back to Gamuda Berhad - Das     | shboard                                          |                                 |                                 | FOR THE EVENT                           |
| Event Details                        | Doc1472789232 - Sourcing f                       | for Steel Bar (Example)         |                                 | Time remaining in open bidding 23:58:48 |
| Event Messages<br>Download Tutorials | You must decide whether or not you intend to par | rticipate in this event.        |                                 |                                         |
| ▼ Checklist                          | Download                                         | d Content Intend to Participate | Decline to Participate Print Ev | vent Information                        |
| 1. Review Event Details              | Introduction                                     | •                               |                                 | (Section 1 of 3) Next »                 |
| 2. Select Lots                       | Name 1                                           | Click Intend to                 |                                 |                                         |
| 3 Submit Bids                        | 1 Introduction                                   | Participate                     |                                 |                                         |
| 5. Submit blus                       |                                                  |                                 |                                 | Next Section: Commercial Terms          |
| ▼ Event Contents                     | Event Overview and Timing Rules                  |                                 |                                 |                                         |
| All Content                          | Owner: Nura Azima Bin                            | nti Madzlan 🛈                   | Currency: Malaysian             | Ringgit                                 |
| 1 Introduction                       | Event Type: Auction                              | 10040 E-EE DM                   |                                 |                                         |
| 1 maoduction                         | Response end time: 9/26/                         | 0/2018 5:55 PM                  |                                 |                                         |
| 2 Commercial Terms                   | Specify how lot bidding will begin and end: Para | allel (i)                       |                                 |                                         |
| 3 Pricing                            | Allow bidding overtime: No                       | (j)                             |                                 |                                         |

#### 3a. Select line items or lots to participate in

The available lots for bidding will appear. Choose either to bid on certain lots or all lots.

| SAP Ariba Proposal                                   | S & Questionnaires - Standard Account Upgrade TEST MODE                                                                                                    | Ę              | ))<br>(I | 0      |  |  |  |  |
|------------------------------------------------------|----------------------------------------------------------------------------------------------------|----------------|----------|--------|--|--|--|--|
| < Go back to Gamuda Berhad - Das                     | hboard                                                                                                    | Desktop File S | Sync     |        |  |  |  |  |
| Select Lots                                          | Doc1472789232 - Sourcing for Steel Bar (Example)                                                                                                    |                |          | Cancel |  |  |  |  |
| ▼ Checklist                                          | noose the lots in which you will participate. You can cancel your intention to participate in a lot until you submit a response for that lot; once you submit a response you cannot withdraw it. |                |          |        |  |  |  |  |
| 1. Review Event Details                              | Select Lots Select Using Excel                                                                                                    |                |          |        |  |  |  |  |
| <ol> <li>Select Lots</li> <li>Submit Bids</li> </ol> | Lots Available for Bidding 1. Select the items or lots to                                                                                                    |                |          | Π      |  |  |  |  |
|                                                      | Name DIG OTI                                                                                                    | Status         |          |        |  |  |  |  |
|                                                      | ✓ 2.1 Stainless Steel Angle Bar ✓                                                                                                    | Open           |          |        |  |  |  |  |
|                                                      | ✓ 2.3 Stainless Steel Flat Bar                                                                                                    | Open           |          |        |  |  |  |  |
|                                                      | ✓ 2.4 Stainless Steel I-Beam -                                                                                                    | Open           |          |        |  |  |  |  |
|                                                      | Submit Selected Lots 2. Then click on <b>Submit</b><br>Selected Lots to proceed                                                                                                    |                |          |        |  |  |  |  |
|                                                      |                                                                                                    |                |          | Cancel |  |  |  |  |

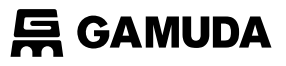

#### 3b. Populate pricing for each line item/lot

Bid by keying in the price for each line item/lot.

| SAP Ariba Proposal                 | s & Questionnaires 👻 Standard Account | Upgrade TE     | ST MODE  |         |         |                           | 0                     | <b>I</b> R ⑦              |
|------------------------------------|---------------------------------------|----------------|----------|---------|---------|---------------------------|-----------------------|---------------------------|
| Go back to Gamuda Berhad - Da      | shboard                               |                |          |         |         |                           | Desktop File Sy       | Inc                       |
| Console                            | E Doc1472789232 - Sourcing fo         | r Steel Bar (E | Example) |         |         |                           | E Time remain 23:52:2 | ning in open bidding<br>2 |
| Event Messages<br>Response History | All Content                           |                |          |         |         |                           |                       | <b></b>   ×               |
| ▼ Checklist                        |                                       |                |          |         | My Res  | ponse                     |                       | Leading                   |
|                                    | Name 1                                |                | Rank     | Price   |         | Quantity                  | Extended Price        | Price                     |
| 1. Review Event Details            | 1 Introduction                        |                |          |         |         |                           |                       |                           |
| 2. Select Lots                     | ▼ 2 Commercial Terms                  |                |          |         |         |                           | 30,000.00 MYR         |                           |
| 3. Submit Bids                     | 2.1 Stainless Steel Round Bar v       |                |          | * 10.00 | MYR     | <mark>→</mark> 1. Input p | rice to be sub        | omitted as                |
|                                    | 2.2 Stainless Steel Angle Bar 🔻       |                |          | * 15.00 | MYR     | bid                       |                       |                           |
| <ul> <li>Event Contents</li> </ul> | 2.3 Stainless Steel Flat Bar 🔻        |                |          | * 10.00 | MYR     | 2. Input o                | lecrement fro         | m                         |
| All Content                        | 2.4 Stainless Steel I-Beam v          |                |          | 25.00   | MYR     | previous                  | bid                   |                           |
| 1 Introduction                     | Decrement selected items by           | Apply          |          |         |         | 3. Apply                  | decrement ba          | ased on                   |
| 2 Commercial Terms                 | %-                                    | - THE          |          |         |         | previous                  | bidding price         |                           |
| 3 Pricing                          | Submit Entire Response Upda           | ate Totals     | Save     | Compose | Message | Excel Import              |                       |                           |

#### 后 GAMUDA

## Sourcing Event Participation: e-Bidding

#### 3c. Click Submit Entire Response

Ensure that the proposed price and Extended Price calculated by the system are correct, then click **Submit Entire Response**.

| Console E Doc1472789232 - Sourcing for Steel Bar (Example) |                                      |      |         |         | Desktop File Sync<br>Time remaining in open bidding<br>23:52:22 |                  |         |  |
|------------------------------------------------------------|--------------------------------------|------|---------|---------|-----------------------------------------------------------------|------------------|---------|--|
| rent Messages<br>esponse History                           | All Content                          |      |         |         |                                                                 |                  | ■ >     |  |
| Checklist                                                  |                                      |      |         | My Res  | sponse                                                          |                  | Leading |  |
|                                                            | Name 1                               | Rank | Price   |         | Quantity                                                        | Extended Price   | Price   |  |
| 1. Review Event Details                                    | 1 Introduction                       |      |         |         |                                                                 |                  |         |  |
| 2. Select Lots                                             | ▼ 2 Commercial Terms                 |      |         |         |                                                                 | 30,000.00 MYR    |         |  |
| 3. Submit Bids                                             | 2.1 Stainless Steel Round Bar -      |      | * 10.00 | MYR     | 1,000 Pieces                                                    | 10,000.00 MYR    |         |  |
|                                                            | 2.2 Stainless Steel Angle Bar v      |      | * 15.00 | MYR     | 500 Pieces                                                      | 7,500.00 MYR     |         |  |
| Event Contents                                             | 2.3 Stainless Steel Flat Bar 🗸       |      | * 10.00 | MYR     | 500 Pieces                                                      | 5,000.00 MYR     |         |  |
| All Content                                                | 2.4 Stainless Steel I-Beam v         |      | * 25.00 | MYR     | 300 Pieces                                                      | 7,500.00 MYR     |         |  |
| 1 Introduction<br>2 Commercial Terms                       | Decrement selected items by Apply    |      |         |         | (*) indicates a                                                 | a required field | •       |  |
| 3 Pricing                                                  | Submit Entire Response Update Totals | Save | Compose | Message | Excel Import                                                    |                  |         |  |
|                                                            | Ļ                                    |      |         |         |                                                                 |                  |         |  |

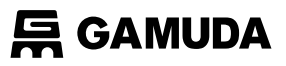

#### 3c. Click Submit Entire Response (Cont'd)

A pop-up will appear to confirm bid submission.

| < Go back to Gamuda Berhad - Das   | shboard                                  |                         |                  | Desktop File Sync                       |
|------------------------------------|------------------------------------------|-------------------------|------------------|-----------------------------------------|
| Console                            | Doc1472789232 - Sourcing for Steel Based | ar (Example)            |                  | Time remaining in open bidding 23:40:45 |
| Event Messages<br>Response History | All Content                              |                         |                  | <b>m</b>   ×                            |
| ▼ Checklist                        |                                          |                         | My Response      | Leading                                 |
|                                    | Name †                                   | Rank Price              | Quantity         | Extended Price Price                    |
| 1. Review Event Details            | 1 Introduction                           |                         |                  | *                                       |
| 2. Select Lots                     | ▼ 2 Commercial Terms                     | ✓ Submit this response? |                  | 30,000.00 MYR                           |
| 3 Submit Bids                      | 2.1 Stainless Steel Round Bar v          | Click OK to submit.     | 1,000 Pieces     | 10,000.00 MYR                           |
|                                    | 2.2 Stainless Steel Angle Bar 🔻          | OK Cancer MYR           | Click OK to conf | irm bid                                 |
| <ul> <li>Event Contents</li> </ul> | 2.3 Stainless Steel Flat Bar 👻           | MYR                     | submission       |                                         |
| All Content                        | 2.4 Stainless Steel I-Beam v             | * 25.00 MYR             | 300 Pieces       | 7,500.00 MYR                            |
| 1 Introduction                     | Decrement selected items by Apply        |                         | (*) indicates a  | ▼<br>required field                     |
| 2 Commercial Terms                 | 70 +                                     |                         |                  |                                         |
| 3 Pricing                          | Submit Entire Response Update Totals     | Save Compose Message    | Excel Import     |                                         |

#### 3c. Click Submit Entire Response (Cont'd)

A confirmation of your bid submission will appear at the top of the screen in green.

| SAP Ariba Proposa                  | Is & Questionnaires 🚽 Standard Account Upgr                      | test MOI    | DE            |                |              |                 | © 🖪                                  |  |  |
|------------------------------------|------------------------------------------------------------------|-------------|---------------|----------------|--------------|-----------------|--------------------------------------|--|--|
| < Go back to Gamuda Berhad - Das   | hboard                                                           |             |               |                |              | Desktop         | File Sync                            |  |  |
| Console                            | Doc1472789232 - Sourcing for Steel E                             | ar (Example | e)            |                |              |                 | e remaining in open bidding<br>37:33 |  |  |
| Event Messages<br>Response History | ✓ Your response has been submitted.                              |             |               |                |              |                 |                                      |  |  |
| ▼ Checklist                        | All Content                                                      |             |               |                |              |                 |                                      |  |  |
| 1. Review Event Details            |                                                                  |             |               | My Respons     | e            |                 | Leading                              |  |  |
| 2. Select Lots                     | Name 1                                                           | Rank        | Price         |                | Quantity     | Extended Price  | Price                                |  |  |
| 3. Submit Bids                     | 1 Introduction                                                   |             |               |                |              |                 | A                                    |  |  |
|                                    | ▼ 2 Commercial Terms                                             |             |               |                |              | 30,000.00 MYR   |                                      |  |  |
| - Event Centente                   | 2.1 Stainless Steel Round Bar v                                  | 1           | 10.00         | MYR 📥          | 1,000 Pieces | 10,000.00 MYR   | 10.00 MYR                            |  |  |
| Event Contents                     | 2.2 Stainless Steel Angle Bar 🗸                                  | 1           | <b>1</b> 5.00 | MYR 🚣          | 500 Pieces   | 7,500.00 MYR    | 15.00 MYR                            |  |  |
| All Content                        | 2.3 Stainless Steel Flat Bar v                                   | 1           | 10.00         | MYR 👗          | 500 Pieces   | 5,000.00 MYR    | 10.00 MYR                            |  |  |
| 1 Introduction                     | 2.4 Stainless Steel I-Beam v                                     | 1           | 25.00         | MYR ≚          | 300 Pieces   | 7,500.00 MYR    | 25.00 MYR                            |  |  |
| 2 Commercial Terms                 | 2 Driving                                                        |             |               |                |              |                 | •                                    |  |  |
| 3 Pricing                          | Decrement selected items by Apply (*) indicates a required field |             |               |                |              |                 |                                      |  |  |
| ▼ Choose Lot                       | Submit Entire Response Take Lead                                 | Update      | Totals        | eload Last Bid | Save         | Compose Message |                                      |  |  |
| View all lots                      | Excermiport                                                      |             |               |                |              |                 |                                      |  |  |

#### 3d. Monitor your e-bid(s)

Under *Event Contents*, bid ranks are shown. This indicates current price ranking in relation to other bids.

| <b>SAP</b> Ariba Proposa           | ls & Questionnaires 🚽 Standard Acc  | ount Upgrade                         | TEST MOD | DE     |                  |                 |              |                 | 🕸 🖪 🕐                                 |
|------------------------------------|-------------------------------------|--------------------------------------|----------|--------|------------------|-----------------|--------------|-----------------|---------------------------------------|
| < Go back to Gamuda Berhad - Das   | shboard                             |                                      |          |        |                  |                 |              | Desktop         | File Sync                             |
| Console                            | 🖺 Doc1472789232 - Sourcing          | g for Steel Bar (E                   | xample   | e)     |                  |                 |              |                 | e remaining in open bidding<br>:37:33 |
| Event Messages<br>Response History | ✓ Your response has been submitted. | Keep mo                              | nitori   | ng     | your e           | -bids           |              |                 |                                       |
| ▼ Checklist                        | All Content                         | throughou                            | ut the   | eve ev | <mark>ent</mark> |                 |              |                 |                                       |
| 1. Review Event Details            |                                     |                                      |          |        |                  | My Re           | esponse      |                 | Leading                               |
| 2. Select Lots                     | Name 1                              |                                      | Rank     | Price  |                  |                 | Quantity     | Extended Price  | Price                                 |
| 3. Submit Bids                     | 1 Introduction                      |                                      |          |        |                  |                 |              |                 | <u> </u>                              |
|                                    | ▼ 2 Commercial Terms                |                                      |          |        |                  |                 |              | 30,000.00 MYR   |                                       |
| - Fund Contacts                    | 2.1 Stainless Steel Round Bar -     |                                      | 1        | ∎*     | 10.00            | MYR 👗           | 1,000 Pieces | 10,000.00 MYR   | 10.00 MYR                             |
| Event Contents                     | 2.2 Stainless Steel Angle Bar v     |                                      | 1        | ∎*     | 15.00            | MYR 👗           | 500 Pieces   | 7,500.00 MYR    | 15.00 MYR                             |
| All Content                        | 2.3 Stainless Steel Flat Bar -      |                                      | 1        |        | 10.00            | MYR 👗           | 500 Pieces   | 5,000.00 MYR    | 10.00 MYR                             |
| 1 Introduction                     | 2.4 Stainless Steel I-Beam -        |                                      | 1        | ∎*     | 25.00            | MYR 👗           | 300 Pieces   | 7,500.00 MYR    | 25.00 MYR                             |
| 2 Commercial Terms                 | 2 Drising                           |                                      |          |        |                  |                 |              |                 | -                                     |
| 3 Pricing                          | Decrement selected items by         | Apply (*) indicates a required field |          |        |                  |                 |              |                 |                                       |
| ▼ Choose Lot                       | Submit Entire Response              | ĩake Lead ▼                          | Update   | Totals | F                | Reload Last Bid | Save         | Compose Message |                                       |

#### 3d. Monitor your e-bid(s)

Under *ChooseLot*, the bid history for each line item/lot is shown.

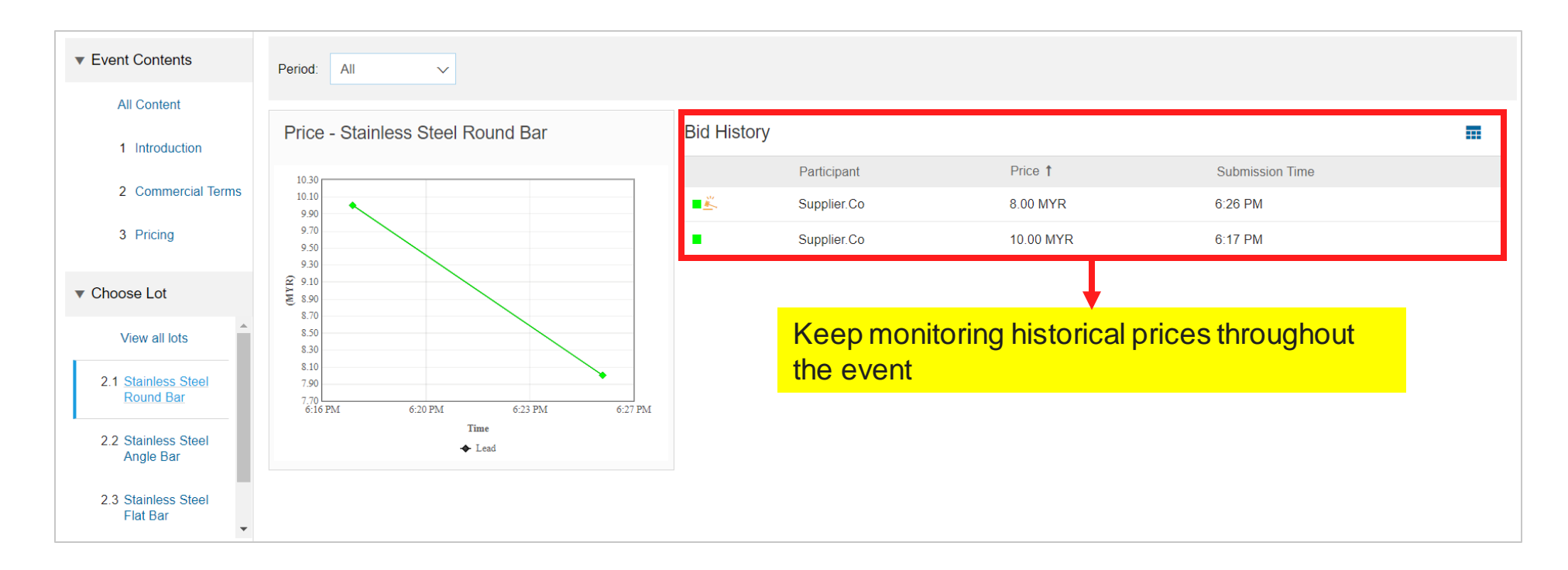

### 03 GETTING SUPPORT

Need some help? This section explains how to get support.

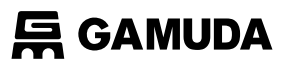

### Assistance from Gamuda Group Procurement

Contact Gamuda Group Procurement for business support and sourcing event related items such as: i. Clarification on lot or line items in RFP/RFx or Auction ii. Event commercial terms iii. Unable to participate in a sourcing event iv. Registration process

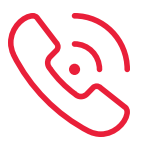

**1300 82 0030** (Monday – Friday, 9:00am – 5:00pm)

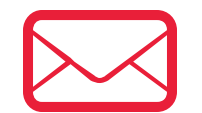

group-procurement@gamuda.com.my

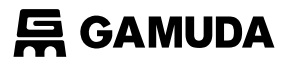

### Assistance from SAP Ariba

#### Contact SAP ARIBA for technical support such as:

i. Unable to login ii. Unable to view a page on the SAP Ariba Supplier Portal iii. Facing difficulty navigating SAP Ariba

| 🏹 Ariba Sourcing 🗸                                                        | 0                                                                                                    |
|---------------------------------------------------------------------------|----------------------------------------------------------------------------------------------------|
| SAP Ariba                                                                 | Supplier updates: October 2019<br>Introducing Supplier Connection, your source<br>for the latest Ariba Network updates and<br>resources. See what's new today! |
| User Name Password Login                                                  | Learn More                                                                                                    |
| Forgot Username or Password                                               | 0 0 0 0                                                                                                    |
| Supported browsers and plugins                                            |                                                                                                    |
| THE BEST RUN SAP Ariba Privacy Statement Security Disclosure Terms of Use |                                                                                                    |

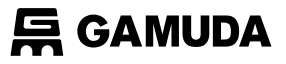

### Assistance from SAP Ariba

You will then be directed to the Help Center section

#### supplier.ariba.com

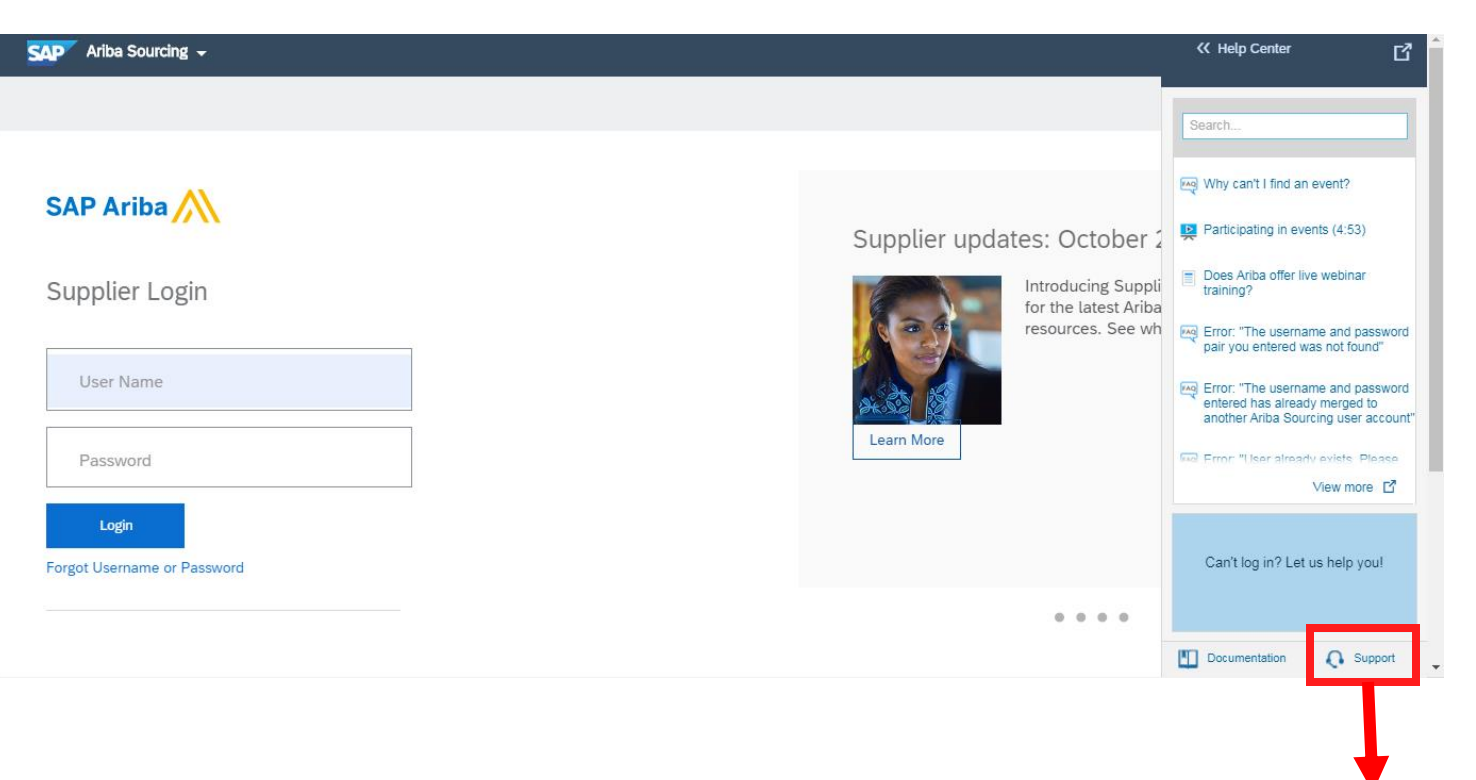

Click on **Support** 

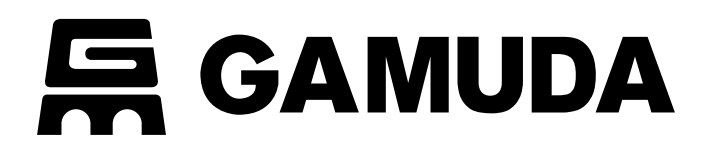

© 2018 GAMUDA BERHAD Malaysia (29579-T)

All rights reserved. No part of this document may be reproduced, stored in a retrieval system or transmitted in any form or by any means (electronic, mechanical, photocopying, recording or otherwise) without the permission of the copyright ow ner.